# **HCMS Instructions**

# Catalogue

| СНАРТ | ER ONE SOFTWARE INTRODUCTION         | 2  |
|-------|--------------------------------------|----|
| 1.1   | SUMMARY                              | 2  |
| 1.2   | FUNCTIONAL FEATURES                  | 2  |
| СНАРТ | ER TWO INSTALLMENT INSTRUCTION       | 4  |
| 2.1   | OPERATION ENVIRONMENT REQUIREMENT    | 4  |
| 2.2   | INSTALLMENT STEPS                    | 4  |
| СНАРТ | ER THREE BASIC FUNCTION INTRODUCTION | 8  |
| 3.1   | HCMS OPERATION INTERFACE             | 8  |
| СНАРТ | ER FOUR IMAGE PREVIEW                | 10 |
| 4.1   | PREVIEW FUNCTION                     | 10 |
| 4.2   | RIGHT-CLICK MENU                     | 11 |
| 4.3   | PTZ CONTROL                          | 11 |
| СНАРТ | ER FIVE CONFIGURATION MANAGEMENT     | 13 |
| 5.1   | DEVICE MANAGEMENT                    | 13 |
| 5.2   | System Config                        | 16 |
| 5.3   | RECORD PLAN CONFIG                   | 18 |
| 5.4   | ALARM CONFIG                         | 19 |
| 5.5   | USER MANAGEMENT                      | 19 |
| APPEN | DIX ACRONYMS                         | 20 |

## **Chapter one Software introduction**

### 1.1 Summary

This software is a powerful, simple operation PC client software using stand-alone architecture, set multi-window, multi-user, multi-language, voice intercom, electronic maps, video walls and other functions, compatible with local and remote camera P2P camera. The software has electronic map function, friendly interface, simple operation, easy to set permissions.

This manual only describes the software for the operation, related to the specific function of the device, please read the product description.

This instruction is provided for anyone who is in charge of programming, executing, or reviewing the installment of hardware of network video monitoring system. You should have related basic operation knowledge and experience.

#### **1.2** Functional features

#### 1.2.1 User and permission setting

The system supports N-level organization management, user management and permissions management.

#### **1.2.2** Data interface technique

All data interaction use data interface technique, flexible to support various kinds of large-scale, medium-scale, small-scale database, such as SQL, MYSQL, XML etc.

#### 1.2.3 Support EXCEL sheet edit addition device

Platform supports the use of Excel to add and edit on the device, convenient for user to operate mass device maintenance, improving the usability of system and greatly reduce the work of maintenance for user.

#### 1.2.4 Intelligent video transport protocol

Intelligent video transport protocol makes the most use of the network bandwidth, especially when front-end website network bandwidth is limited, system can guarantee normal operation while guarantee the image quality at very low network bandwidth.

#### 1.2.5 Extensible distributed network structure

Support multiple servers' operation, intelligent load balancing, flexible to add servers and

guarantee the integrity at the same time, efficiently improve the processing capacity of system.

#### **1.2.6** Perfect video monitoring function

System supports real-time monitoring, in the meantime, supports alarm video, automatic monitoring video, video replay etc, precisely control videos of different channel.

#### **1.2.7** Dynamic regulation decoding buffering

Real-time monitoring is flexible to adjust the fluency of video image or instantaneity priority. Fluency and instantaneity meet different users' needs.

#### 1.2.8 Shelf technique, modularization development, flexible assembly applications

The system uses shelf technology, hierarchical and modular development, has a wealth of intermediate service, they can easily assemble flexible solutions for various applications.

#### 1.2.9 Centralized management

Whole system data is Centralized managed, data forwarding provide perfect real-time monitoring program for multiple users. Remote user can monitor in real-time and playback video online at anytime, anywhere.

#### **1.2.10** Good operability

Under the control of permission, user can easily control and set every monitoring site through system client. System also integrated electronic map.

#### **1.2.11** High integration

System integrated other information such as alarm messages, vocal messages etc.

#### **1.2.12** High reliability

System designed specialized fault-tolerant measure, insure data integrity and reliable operation.

#### 1.2.13 Good expansibility

Service-oriented systems design, good scalability and adaptability, can maximize the protection of user investment.

#### 1.2.14 Support Chinese and English language

#### 1.2.15 Support 4-ch replay synchronically

**1.2.16** Connecting multiple devices and watching multiple videos synchronically (real-time monitoring and replay)

## **Chapter two installment instruction**

## 2.1 **Operation environment requirement**

#### 2.1.1 Hardware

CPU P4/2.0G

Video card must support hardware zoom(such as ATI, TNT2 PRO)(Suggest to use ATI9800 or above, two-channel )video memory above 128M /128bit

Note: If decode lots of images, configure better storage, video card, and CPU

Network card: 100/1000M

#### 2.1.2 Software

This software supports Win7/Vista/WinXp/Win2000/Win2003/Win2007; suggest not operating at Windows 98.

Please close all using antivirus programs, firewalls so that convenient for control center operation program to write in completely and right, otherwise it might not to search the device.

## 2.2 Installment steps

1) Find and double click file"HCMS\_2.2.10.4.exe", Pop-up following dialog box.

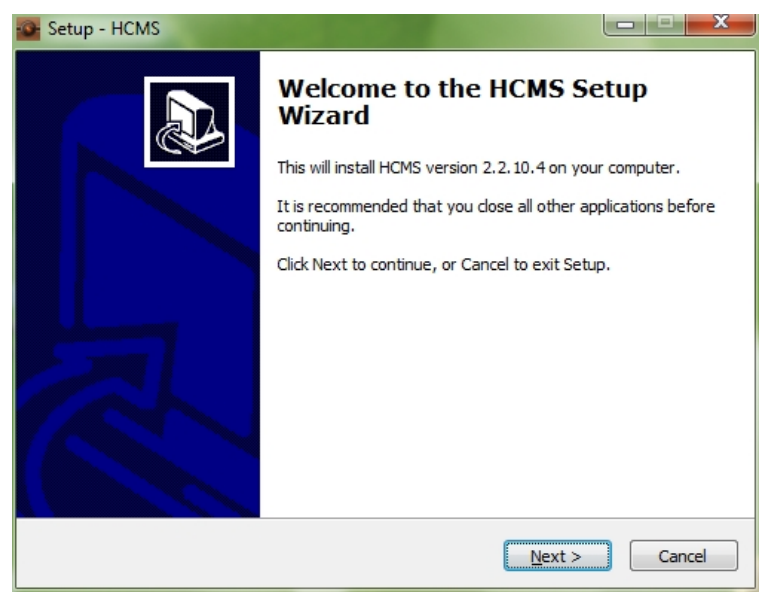

2) Click "Next" button, pop-up following dialog box, can choose installment path. System default folder is "C:\Program Files\HCMS"

| 💁 Setup - HCMS                                                 |                                          |
|----------------------------------------------------------------|------------------------------------------|
| Select Destination Location<br>Where should HCMS be installed? |                                          |
| Setup will install HCMS into the fol                           | owing folder.                            |
| To continue, click Next. If you would like to                  | select a different folder, click Browse. |
| C:\Program Files\HCMS                                          | Browse                                   |
| At least 30.9 MB of free disk space is requir                  | ed.                                      |
|                                                                | < Back Next > Cancel                     |

3) Click "Next" button, pop-up following dialog box

| Setup - HCMS                                                                  |                |
|-------------------------------------------------------------------------------|----------------|
| Select Start Menu Folder<br>Where should Setup place the program's shortcuts? |                |
| Setup will create the program's shortcuts in the following Start              | t Menu folder. |
| To continue, click Next. If you would like to select a different folder, clic | ck Browse.     |
| HCMS                                                                          | Browse         |
|                                                                               |                |
|                                                                               |                |
|                                                                               |                |
|                                                                               |                |
|                                                                               |                |
|                                                                               |                |
| < <u>B</u> ack Next >                                                         | Cancel         |

4) Click "Next" button, pop-up following dialog box. Choose whether to create desktop shortcut icon or not.

| Setup - HCMS                                                   | 100 C 100                        |                               |
|----------------------------------------------------------------|----------------------------------|-------------------------------|
| Select Additional Tasks<br>Which additional tasks sh           | ould be performed?               |                               |
| Select the additional task<br>click Next.<br>Additional icons: | s you would like Setup to perfor | m while installing HCMS, then |
|                                                                | < <u>B</u> ack                   | Next > Cancel                 |

5) Click "Next" button, start to install HCMS, pop-up following dialog box

| Setup - HCMS                                                                                                    | x     |
|----------------------------------------------------------------------------------------------------|-------|
| <b>Ready to Install</b><br>Setup is now ready to begin installing HCMS on your computer.                        |       |
| Click Install to continue with the installation, or click Back if you want to review or<br>change any settings. |       |
| Destination location:<br>C:\Program Files\HCMS<br>Start Menu folder:<br>HCMS<br>Additional tasks:               | *     |
| Create a desktop icon                                                                                           | -     |
| < Back Install Ca                                                                                               | ancel |
| < <u>B</u> ack <u>I</u> nstall Ca                                                                               | ancel |

6) Click 'Next' to install. As following

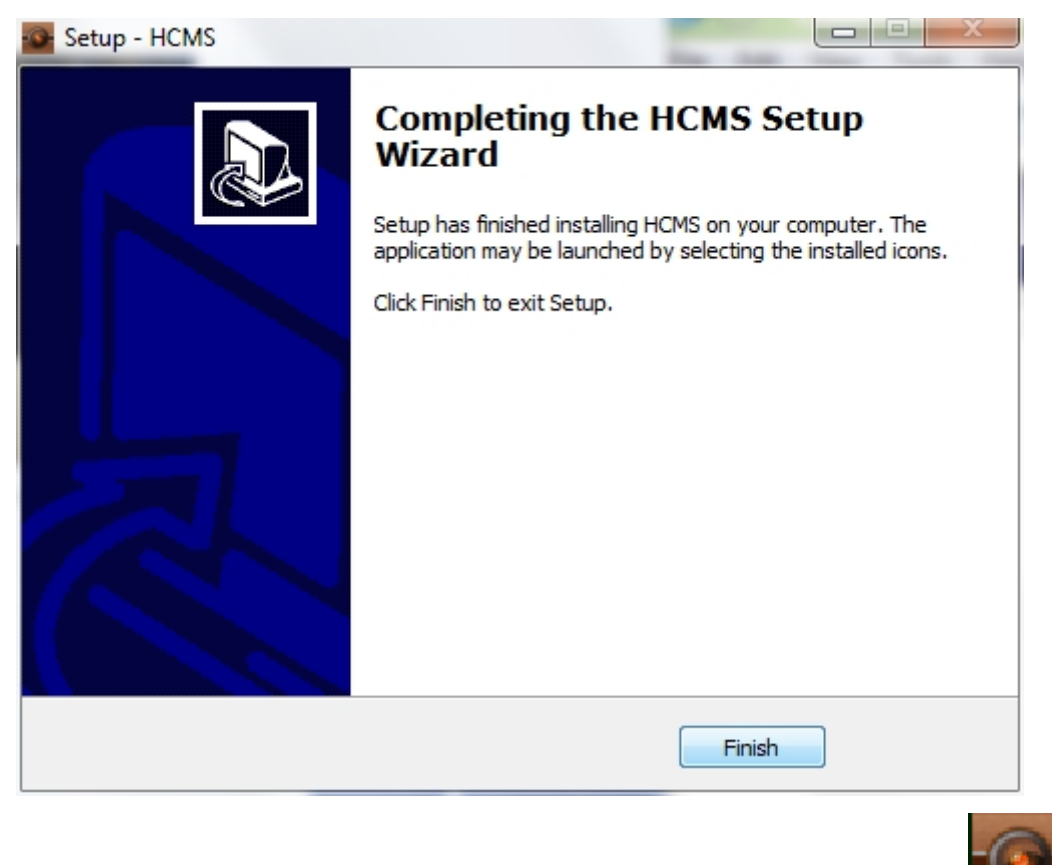

- 7) Click 'Finish' to finish installment. Then desktop will appear following icon HCMS
- 8) Finishing installment, double desktop icon, pop-up login box, default filled user name admin, password admin, click login to enter software operation interface.
- 9) Finishing installment, use the control software according to 3,4,5,6,7 chapter.

# **Chapter three Basic function introduction**

## **3.1 HCMS operation interface**

| HCMS | V2.2.10.4 Current user: admin                   |         | 80-0           |        |
|------|-------------------------------------------------|---------|----------------|--------|
| 3    |                                                 | ◧◧▱▨◈◁◪ | Device List    | •      |
|      |                                                 |         | The Native Pl  | atform |
|      |                                                 |         |                |        |
|      |                                                 |         |                |        |
|      |                                                 |         |                |        |
|      |                                                 |         |                |        |
|      |                                                 |         | <              |        |
|      |                                                 |         | PTZ Direction  | •      |
|      |                                                 |         | PTZ Advanced   | •      |
|      |                                                 |         | 5 Tools        | Ð      |
|      |                                                 |         | Config Manager | •      |
| l    |                                                 |         |                |        |
|      | Task Alarm Rec. Plavback E-man Config VideoWall |         |                |        |

Table 3-1 main interface function zone distribution

| No. | Name                                               | Effect                                        | 3.1 |  |
|-----|----------------------------------------------------|-----------------------------------------------|-----|--|
| 1   | Device list area Displays the current added device |                                               |     |  |
| 2   | Image preview area                                 | Real-time image preview and playback          |     |  |
| 3   | Software version                                   | Displays the current software version number  |     |  |
|     | display area                                       |                                               |     |  |
| 4   | Preview number of                                  | Select the number of channels of live preview |     |  |
|     | channels control area                              |                                               |     |  |
| 5   | Main menu                                          | Select submenu and functions                  |     |  |

#### **Device list area**

"Device list area" can be used to display a preview of the current channel. Users can preview the scene accordingly, can also use right click to choose basic operation. In the meantime, device list area shows added managed local device and remote device.

#### 3.1.2 Image preview area

During the image preview, the user can screen "Image preview area" preview site. While the right mouse button, and the video retrieval system configuration parameter settings.

#### 3.1.3 Software version display area

Display current client software version.

#### 3.1.4 Preview number of channels control area

Switching control the number of image at image preview area

#### 3.1.5 Main menu

User can choose single menu and its submenu to operate the setting, specific function menu structure.

## **Chapter four Image preview**

At menu area, after user click "device list area", operation will appear the scene. The main function of image preview: preview PTZ configuration and video parameter setting.

This chapter specifically introduces every sub-function and its parameter setting of image preview.

## 4.1 **Preview function**

User can choose the way of preview the scene at Preview number of channels control area, can screenshot single image of every channel, can also close preview. Following is description of every function button.

Table 4-1 Preview image function button description

| No. | push<br>button | Button Description                                                                    |
|-----|----------------|---------------------------------------------------------------------------------------|
| 1   |                | "Big-picture preview" button. Click it can preview every channel in big-picture mode. |
| 2   |                | "4-picture preview" button. Click it can preview every channel in 4-picture mode.     |
| 3   |                | "6-picture preview" button. Click it can preview every channel in 6-picture mode.     |
| 4   |                | "7-picture preview" button. Click it can preview every channel in 7-picture mode.     |
| 5   |                | "8-picture preview" button. Click it can preview every channel in 8-picture mode.     |
| 6   |                | "9-picture preview" button. Click it can preview every channel in 9-picture mode.     |
| 7   |                | "13-picture preview" button. Click it can preview every channel in 13-picture mode.   |
| 8   |                | "16-picture preview" button. Click it can preview every channel in 16-picture mode.   |
| 9   |                | "20-picture preview" button. Click it can preview every channel in 20-picture mode.   |

| No. | push<br>button | Button Description                                                                  |
|-----|----------------|-------------------------------------------------------------------------------------|
| 10  | 25             | "25-picture preview" button. Click it can preview every channel in 25-picture mode. |
| 11  | 36             | "36-picture preview" button. Click it can preview every channel in 36-picture mode. |
| 12  | 49             | "49-picture preview" button. Click it can preview every channel in 49-picture mode. |
| 13  | 64             | "64-picture preview" button. Click it can preview every channel in 64-picture mode. |
| 14  | B              | "Full screen" switch button. Click it can enter or exit full screen preview image.  |

## 4.2 Right-click menu

In the preview picture at image preview area, user can click right-click for following operation:

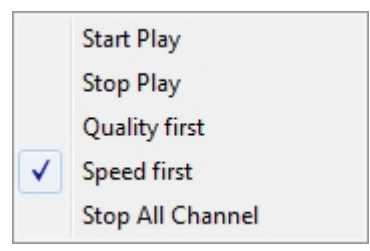

Start play: start the scene in the current channel.

Stop play: close the scene in the current channel.

Quality first: Select this option to use the main stream live video preview.t

Speed first: Select this option to use the main stream live video preview.

Stop All Channel: Stop all real-time previews.

## 4.3 PTZ control

User can control in the control center after the network video monitoring service connected to fast ball.

User can control the turning way and rate of fast ball at the PTZ operation panel.Following is the description of every function button.

| No. | push button                                       | Button Description                                                                                                    |
|-----|---------------------------------------------------|----------------------------------------------------------------------------------------------------|
| 1   |                                                   | Control the direction of high-speed dome by                                                                                                    |
| 2   | Pan Speed:6Image: speed:Tile Speed:6Image: speed: | Adjust the turning rate by justifying digit. The larger number, the faster.                                                                                                    |
| 3   | — Zoom +                                          | Zoom button. Click + can zoom in the scene of the channel; click - , can zoom out or restore the scene.                                                                                      |
| 4   | — Focus +                                         | Focus length button. Click + , can lengthen focus length; Click - button, can shorten focus length.                                                                                          |
| 5   | — Iris +                                          | Iris button. Click +, can increase the sunlight of fastball. Click -, can reduce the sunlight of fastball.                                                                                   |
| 6   | Preset:<br>1                                      | Preset spots means that users preset video monitoring spots for<br>monitoring some special location at the scene. Add, delete and set<br>preset spots.                                       |
| 7   | Tour:<br>1 Tour:<br>Run                           | Cruise path means users use presetted spots to set the motion path of the fastball. While cruising, fastball will appear every preset spots according to the setting.                        |
| 8   | Auto Pan:<br>1 	v<br>Run Setting                  | Horizontal scan means users use presetted spots to set the motion path<br>of the fastball. While horizontally scanning, fastball will appear every<br>preset spots according to the setting. |
| 9   | Pattern:<br>1 ▼<br>Run Setting                    | Diversely scan means users use presetted spots to set the motion path of<br>the fastball. While diversely scanning, fastball will appear every preset<br>spots according to the setting.     |

## Table 4-2 PTZ operation panel function buttons description

# **Chapter Five Configuration Management**

## 5.1 Device management

#### 5.1.1 Device Management Interface

Click configuration management-device management, as following

| bevice Hanage |                                             |                      |                                                |                    |                  |                   | $\sim$      |
|---------------|---------------------------------------------|----------------------|------------------------------------------------|--------------------|------------------|-------------------|-------------|
| Device List   | Device Search                               |                      |                                                |                    |                  |                   |             |
| P2P Platform  | Select All                                  |                      |                                                |                    | Searc            | ch Protocol Priva | ate 🔻       |
|               | IP Address                                  | Device Sub IP        | Gateway                                        | Video Port         | Http Port        | Rtsp Port         | Device Type |
|               |                                             |                      |                                                |                    |                  |                   |             |
|               |                                             |                      |                                                |                    |                  |                   |             |
|               |                                             |                      |                                                |                    |                  |                   |             |
|               |                                             |                      |                                                |                    |                  |                   |             |
|               |                                             |                      |                                                |                    |                  |                   |             |
|               |                                             |                      |                                                |                    |                  |                   |             |
|               |                                             |                      |                                                |                    |                  |                   |             |
|               |                                             |                      |                                                |                    |                  |                   |             |
|               |                                             |                      |                                                |                    |                  |                   |             |
|               | Search Device                               | Add                  | Username ad                                    | lmin               | Pas              | sword: •••••      |             |
|               | Search Device                               | Add                  | Username ad                                    | lmin               | Pas              | sword:            |             |
|               | Search Device<br>Added Device<br>IP Address | Add<br>Device Sub IP | Username ad                                    | lmin<br>Video Port | Pas<br>Http Port | Rtsp Port         | Device Type |
|               | Search Device                               | Add<br>Device Sub IP | Username ac                                    | lmin<br>Video Port | Pas<br>Http Port | Rtsp Port         | Device Type |
|               | Search Device                               | Add Device Sub IP    | Username ac                                    | lmin<br>Video Port | Pas<br>Http Port | Rtsp Port         | Device Type |
|               | Search Device Added Device IP Address       | Add Device Sub IP    | Username ac                                    | lmin<br>Video Port | Pas<br>Http Port | Rtsp Port         | Device Type |
|               | Search Device                               | Add Device Sub IP    | Username ac                                    | Imin<br>Video Port | Pas<br>Http Port | Rtsp Port         | Device Type |
|               | Search Device                               | Add Device Sub IP    | Username ad                                    | Imin<br>Video Port | Pas<br>Http Port | Rtsp Port         | Device Type |
|               | Added Device                                | Add Device Sub IP    | Username ad                                    | Imin<br>Video Port | Pas<br>Http Port | Rtsp Port         | Device Type |
|               | Search Device Added Device IP Address       | Add Device Sub IP    | Username ad<br>Gateway<br>III Settings         | Imin<br>Video Port | Pas<br>Http Port | Rtsp Port         | Device Type |
|               | Search Device                               | Add Device Sub IP    | Username ad<br>Gateway<br>III<br>IIIy Settings | Imin<br>Video Port | Pas<br>Http Port | Rtsp Port         | Device Type |

#### 5.1.2 Search for and add equipment

Click the Search button to search for the device, search for the device to display at the top; click Add to select the device to be added later, showing the added equipment that has been added device.

| Device List           | Device Search                  |                                    | _            | -          | -         | -         |             |  |
|-----------------------|--------------------------------|------------------------------------|--------------|------------|-----------|-----------|-------------|--|
| - The Native Platform | Select All                     | Select All Search Protocol Private |              |            |           |           |             |  |
| P2P Platform          | IP Address                     | Device Sub IP                      | Gateway      | Video Port | Http Port | Rtsp Port | Device Type |  |
|                       | ☑ 192.168.1.18                 | 255.255.255.0                      | 192.168.1.1  | 90         | 80        | 554       | IP CAMERA   |  |
|                       |                                |                                    |              |            |           |           |             |  |
|                       | Search Device     Added Device | Add                                | Username ad  | min        | Pas       | ssword:   | 4           |  |
|                       | IP Address                     | Device Sub IP                      | Gateway      | Video Port | Http Port | Rtsp Port | Device Type |  |
|                       | 192.168.1.18                   | 255.255.255.0                      | 192.168.1.1  | 90         | 80        | 554       | IP CAMERA   |  |
|                       |                                |                                    |              |            |           |           | •           |  |
|                       | Select All D                   | elete Add Manua                    | lly Settings |            |           |           |             |  |

#### 5.1.3 Manually Add Device

Manually add remote device, click manually add, fill "remote device UID" in the pop-up box, and save; the device displays "managed" after saved. Update in the list.

| Manually Add |           | x |                     |
|--------------|-----------|---|---------------------|
| Device Type  | P2P_GLNK  |   |                     |
| UID:         |           |   |                     |
| User ID:     | admin     |   | Device List         |
| Password:    |           |   | The Native Platform |
|              | OK Cancel |   | 92P Platform        |

#### 5.1.4 Device Context Menu

Modify device Select device name in the list, right-click to open shortcut menu, can choose to change the name of monitor. Enter edit menu.

|              | Start Play   |   |
|--------------|--------------|---|
|              | Stop Play    |   |
|              | Update Name  |   |
|              | Scan IE      |   |
|              | Param Config |   |
| Revised Name |              | × |
| New parece   | New device   |   |
| New name:    |              |   |
|              | OK Cancel    |   |

Modify the name setting, click confirm after modified.

#### 5.1.5 Delete device

Select device names in the device management menu; click delete to delete the device.

## 5.2 System Config

Select system configuration in configuration management to enter system configuration interface.

| System Config                                                                                                    |                                                                                                    |      |        |
|----------------------------------------------------------------------------------------------------|----------------------------------------------------------------------------------------------------|------|--------|
| System basic setup:<br>Language: (<br>Login all devices<br>Auto pop up alarm info                                           | English       Mode: IVS version       IVS version         Load decode card when system boots up       Auto Start record plan         formation dialogue       Auto login System       Preview Video:         Displayed items in right bar:       Device List       IVS version |      |        |
| Record basic setup:<br>Snapshot picture C:<br>Recorded file Disk: S                                                         | C: \HCMS\Picture         Device free minimum capacity(MB): 2000           SN         Disk Flag           1         C:           2         D:           3         G:                                                                                                    |      |        |
| Auto start monitor setup:<br>Auto Start Project:<br>Auto Start Task:<br>Last Run<br>Sync Time Setup:                        | Yes/No     Project Name:       Yes/No     Task Name:                                                                                                    |      |        |
| Auto sync PC time to o     Week:    Sun.     Alarm record basic setup:     Alarm record max amount     Use pop-up window to | b device Sync Time becomes valid at: 23:59:59 A CAuto reboot device<br>V Mon. V Tues. V Wed. V Thurs. V Fri. V Sat.<br>ht: 999<br>to display the alarm video.                                                                                                    |      |        |
|                                                                                                    |                                                                                                    | Save | Cancel |

#### 5.2.1 System basic setup

| System basic setup:                    |                                       |                                  |
|----------------------------------------|---------------------------------------|----------------------------------|
| Language: English 🗸                    | Mode: General Version 🔻               | Verify password                  |
| Login all devices                      | Load decode card when system boots up | Auto Start record plan           |
| Auto pop up alarm information dialogue | Auto login System Preview Video:      | 🗹 System default open mode       |
| Displayed items in right bar:          | Device List                           | Get all devices' running status. |

Language: Choose HCMS language, currently support Chinese and English.

Mode: Choose HCMS working mode, there are regular version and intelligent version.

Verify Password: Choose that whether to verify password when log in client side.

Load decode card when system boots up: Choose that whether to automatically log in when start the software.

Auto login System: Choose that whether to automatically start the client side when starting up.

Auto Start record plan: Choose whether to automatically start recording when you open the software program.

Auto pop up alarm information dialogue: Choose that whether to automatically pop-up alarm window when has alarm information.

**Displayed items in right bar:** When you start the software, the default right of the toolbar item Expand

#### 5.2.2 Record basic setup

| Record basic setup: |            |           |                                       |      |
|---------------------|------------|-----------|---------------------------------------|------|
| Snapshot picture    | C: HCMS V  | Picture   | <br>Device free minimum capacity(MB): | 2000 |
| Recorded file Disk: | SN         | Disk Flag | Record Time(Minute):                  | 15 🔻 |
|                     | 1          | C:        |                                       |      |
|                     | <b>V</b> 2 | D:        |                                       |      |
|                     | <b>V</b> 3 | G:        |                                       |      |
|                     |            |           |                                       |      |
|                     |            |           |                                       |      |

**Snapshot picture**: Choose to capture a snapshot picture save path, the default path is C: \ HCMS \ Picture, editable

**Recorded file Disk**: Select path to save the video file, select the drive supports only the default build folder HCMS, video storage

**Device free minimum capacity (MB)**: hard disk space is less than the set value, switch storage drive or stop recording

Record Time (Minute): set the duration of single videoing file when manually videoing.

#### 5.2.3 Auto start monitor setup

Start monitoring configuration, including configuring auto plan and auto task.

| Auto start monitor setup | :      |               |         |
|--------------------------|--------|---------------|---------|
| Auto Start Project:      | Yes/No | Project Name: | <b></b> |
| Auto Start Task:         | Yes/No | Task Name:    | <b></b> |
| 📃 Last Run               |        |               |         |

#### 5.2.4 Sync time setup

Choose that whether to start auto time correcting; when to correct, and time correcting

cycle setting.

| Sync Time Setup:       |          |         |                              |                |          |        |                    |
|------------------------|----------|---------|------------------------------|----------------|----------|--------|--------------------|
| 🔽 Auto sync PC time to | o device | Syr     | nc Tim <mark>e beco</mark> n | nes valid at:  | 23:59:59 |        | Auto reboot device |
| Week: 🔽 Sun.           | V Mon.   | 🔽 Tues. | Ved.                         | <b>Thurs</b> . | 🔽 Fri.   | 🔽 Sat. |                    |

#### 5.2.5 Alarm record basic setup

Choose alarm history basic configuration, can configure the maximum number of alarm history.

Alarm device can be set individually for the pop-up video window.

| Alarm record basic setup: |                          |
|---------------------------|--------------------------|
| Alarm record max amount:  | 999                      |
| Use pop-up window to a    | display the alarm video. |

## 5.3 Record Plan Config

Choose device in the device list after click video program configuration to configure

personalized video program for every device.

| Record Plan Config                                  | $\sim$                                                                                                    |
|-----------------------------------------------------|----------------------------------------------------------------------------------------------------|
| Device List                                         |                                                                                                    |
| The Native Platform     Mew device     P2P Platform | Record Plan Info                                                                                                    |
|                                                     | Enable Disable Record Plan Pack Time: 15                                                                                    |
|                                                     | Dev Id:         000000000002A2BFD103B0000         Dev Channel:         0001                                                 |
|                                                     | Tip: left click and drag to select right button drag, dear, double-click time can enlarge or reduce the proportion of time. |
|                                                     |                                                                                                    |
|                                                     | Sun                                                                                                    |
|                                                     | Mon                                                                                                    |
|                                                     |                                                                                                    |
|                                                     | Wed                                                                                                    |
|                                                     |                                                                                                    |
|                                                     | Fri                                                                                                    |
|                                                     | Sat                                                                                                    |
|                                                     | Select All Clear All                                                                                                    |
|                                                     | Save Cancel                                                                                                    |
|                                                     |                                                                                                    |
|                                                     |                                                                                                    |

## 5.4 Alarm Config

Trigger the alarm (motion detection, alarm input / output, network alarm) conducted a series of linkage settings.

| Alarm Device List       Alarm Input 1                                                                                                    | Alarm Config      |                                                                                                    |                                                   | X |
|----------------------------------------------------------------------------------------------------|-------------------|----------------------------------------------------------------------------------------------------|---------------------------------------------------|---|
| Alarm Input 2<br>⑦ Open Alarm<br>Alarm ID: 000000000002A2BFD 1038000002<br>Alarm Name: 报警输入2<br>Alarm Nideo: 1 	 Alarm Level: 1 	 Alarm Audio ⑦ Alarm Record<br>Motion<br>⑦ Open Alarm<br>Alarm ID: 000000000002A2BFD 1038000003 	 Alarm Name: 移动侦测<br>Alarm Video: 1 	 Alarm Level: 1 	 Ø Alarm Audio ⑦ Alarm Record                           | Alarm Device List | Alarm Input 1<br>Open Alarm<br>Alarm ID: 0000000000002A2BFD103B000001<br>Alarm Video: 1   Alarm Level: 1                                                               | Alarm Name: 报警输入1<br>I Alarm Audio I Alarm Record |   |
| Motion         ⑦ Open Alarm         Alarm ID:       000000000002A2BFD 1038000003         Alarm Video:       1         ▲ Alarm Level:       1         ⑦ Alarm Audio       ⑦ Alarm Record         智能振響         ※ 后用振磬         振響D:       0000000000002A2BFD 1038000004         振磬名称:       智能振響         关联画面:       1         ① 供助声音       ○ 联动声像 |                   | Alarm Input 2                                                                                                    | Alarm Name: 报警输入2<br>I Alarm Audio I Alarm Record |   |
| 智能振警<br>・ 「                                                                                                    |                   | Motion           Image: Open Alarm           Alarm ID:         0000000000002A2BFD 103B0000003           Alarm Video:         1           Image: Alarm Level:         1 | Alarm Name: 移动侦测<br>⑦ Alarm Audio ⑦ Alarm Record  |   |
|                                                                                                    |                   | 智能报警<br>▼ 启用报警<br>报警ID: 000000000002A28FD1038000004<br>关联画面: 1 ▼ 优先级: 1 ▼                                                                                              | 报警名称: 智能报警<br>聚动声音     マ 联动录像                     |   |

## 5.5 User management

For users and a corresponding increase in user rights and manage clients.

| Tor ID | Liser Name         | For           |               | Tie             |            |  |
|--------|--------------------|---------------|---------------|-----------------|------------|--|
| dmin   | user Name<br>admin | Male          |               | TIP             |            |  |
|        | Commit             | 1 NAINE       |               |                 |            |  |
|        |                    |               |               |                 |            |  |
|        |                    |               |               |                 |            |  |
|        |                    |               |               |                 |            |  |
|        |                    |               |               |                 |            |  |
|        |                    |               |               |                 |            |  |
|        |                    |               |               |                 |            |  |
|        |                    |               |               |                 |            |  |
| 1-6-   |                    |               |               |                 |            |  |
| r 1000 | User ID:           | admin         | Password:     | Confirm         |            |  |
|        | 000 101            |               |               | Commission      |            |  |
|        | User Name:         | admin         |               |                 |            |  |
|        | Sex:               | Male 🔻        |               |                 |            |  |
|        | _                  |               |               |                 |            |  |
|        | Tip:               |               |               |                 |            |  |
|        | Right:             | Device Manag  | System Config | Record Plan Cor | nfig       |  |
|        |                    | Device Config | E-map Config  | 🔽 Task Config   |            |  |
|        |                    | PTZ Direction | Alarm Config  | V User Manage   |            |  |
|        |                    |               |               |                 | Select All |  |
|        |                    |               |               |                 |            |  |

# **Appendix Acronyms**

| Abbreviatio | Full name                              |
|-------------|----------------------------------------|
| n           |                                        |
| HCMS        | High center manager system             |
| NVR         | Network Video Recorder                 |
| PTZ         | Pan/Tilt/Zoom                          |
| TCP/IP      | Transmission Control Protocol/Internet |
|             | Protocol                               |